## **Desvincular mi iPhone**

**1.Ve a <u>www.iCloud.com/find</u>** 

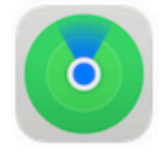

## **Buscar Dispositivos**

Busca tu iPhone, iPad, Mac, Apple Watch, AirPods o Beats. O bien, ayuda a localizar los dispositivos de En familia.

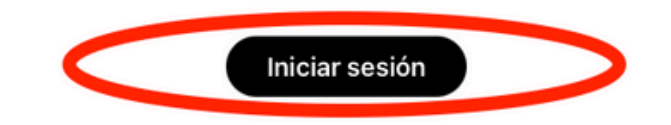

#### 2.Inicia sesión en tu cuenta de Apple.

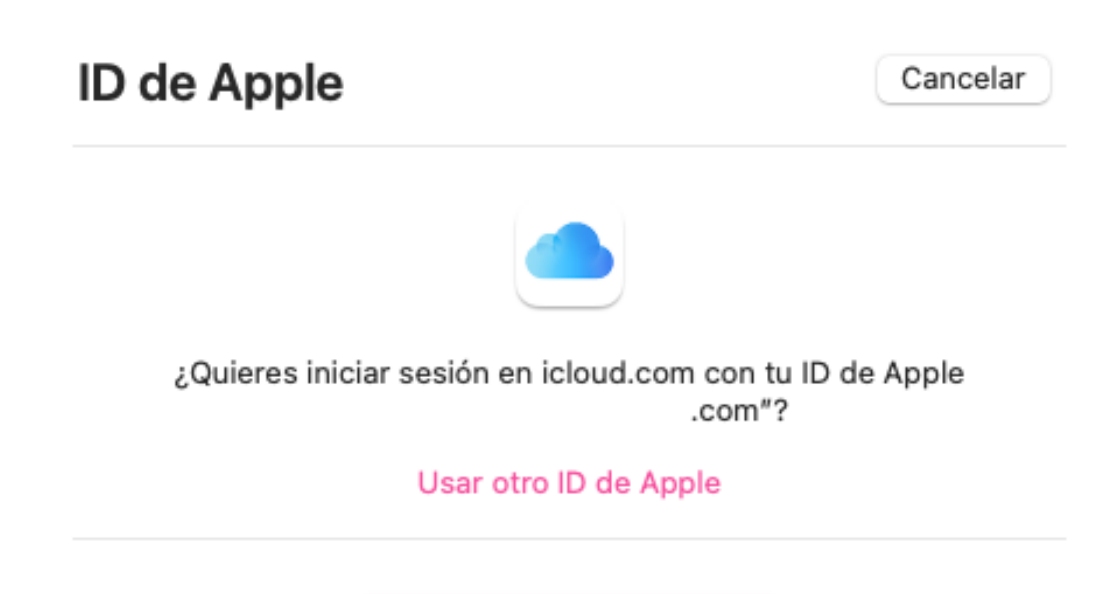

Continuar con contraseña

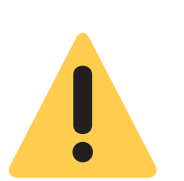

Nota: Puede aparecer un mensaje indicando una fecha en la que se realizará, pero el equipo tras este procedimiento ya está listo para comenzar el proceso de reparación.

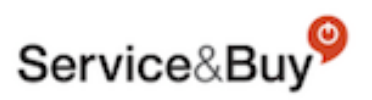

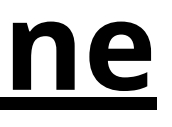

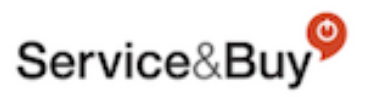

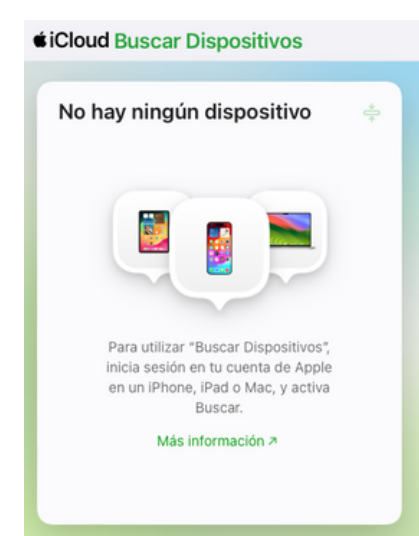

Si no hubiera ningún dispositivo vinculado, ésto es lo que debe aparecer.

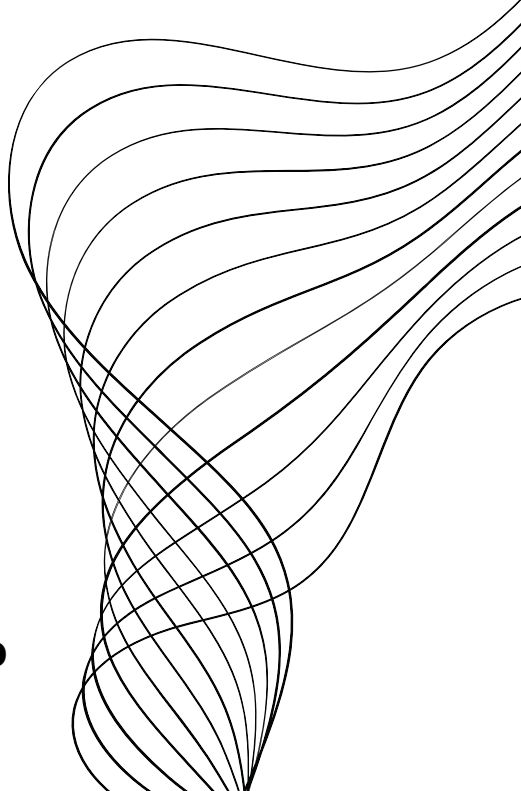

# **Desvincular mi iPhone**

### 3.Selecciona el dispositivo que quieres eliminar de iCloud.

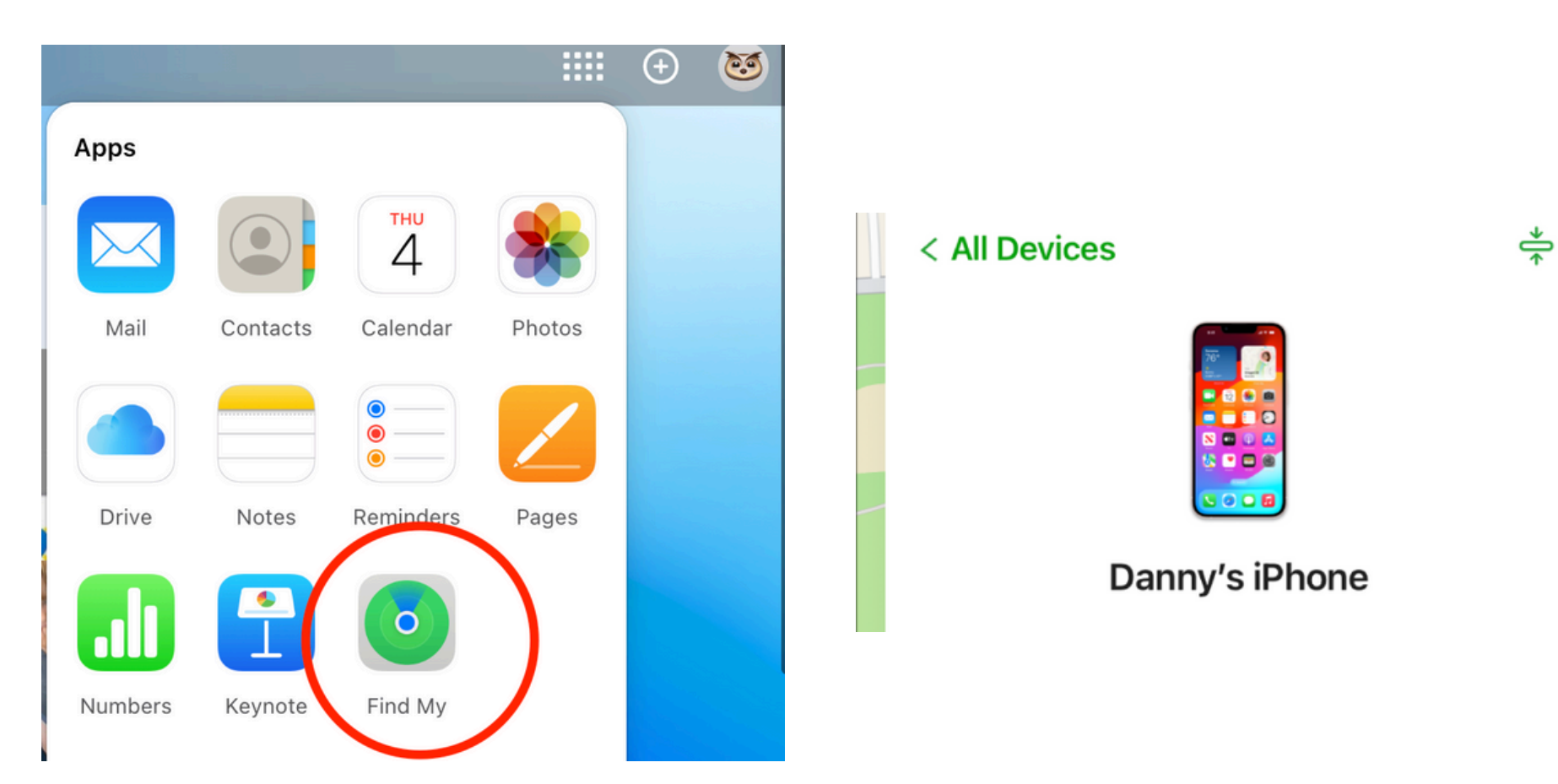

4.A continuación, haz clic en "Eliminar de la cuenta" / " Remove from the account" para desactivar el Bloqueo de activación de Buscar mi iPhone.

No pulsar "Borrar / Erase" ya que eliminará la información del iPhone almacenada en el propio iPhone, por lo que se perderían todos los datos.

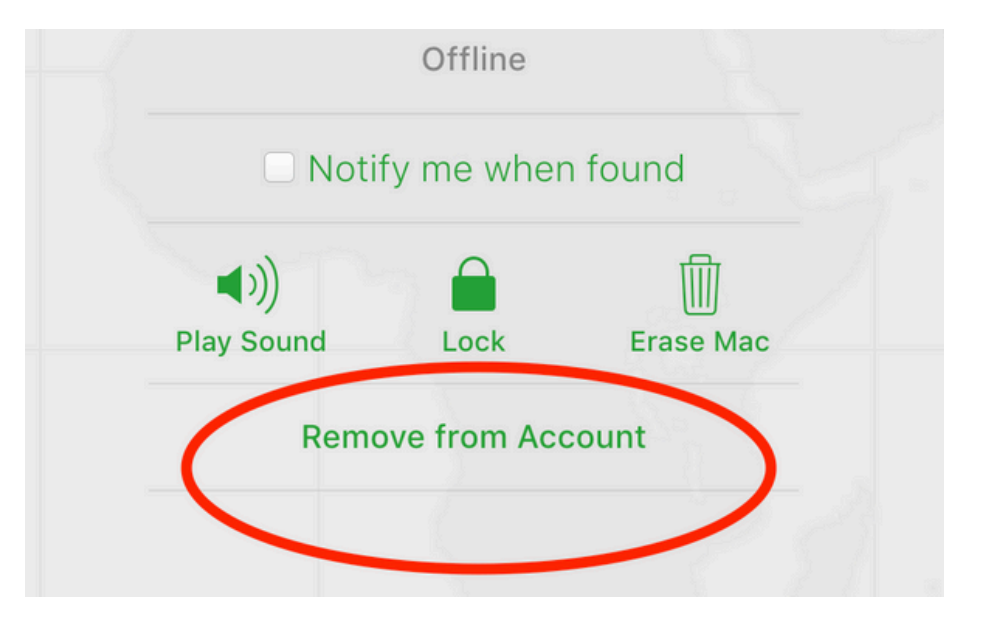

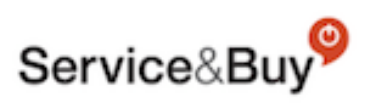

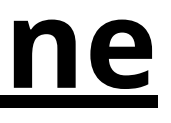

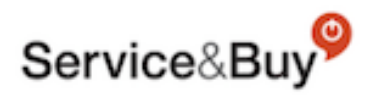

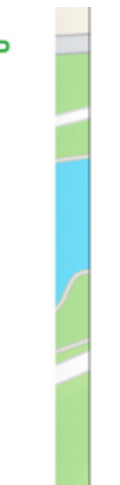

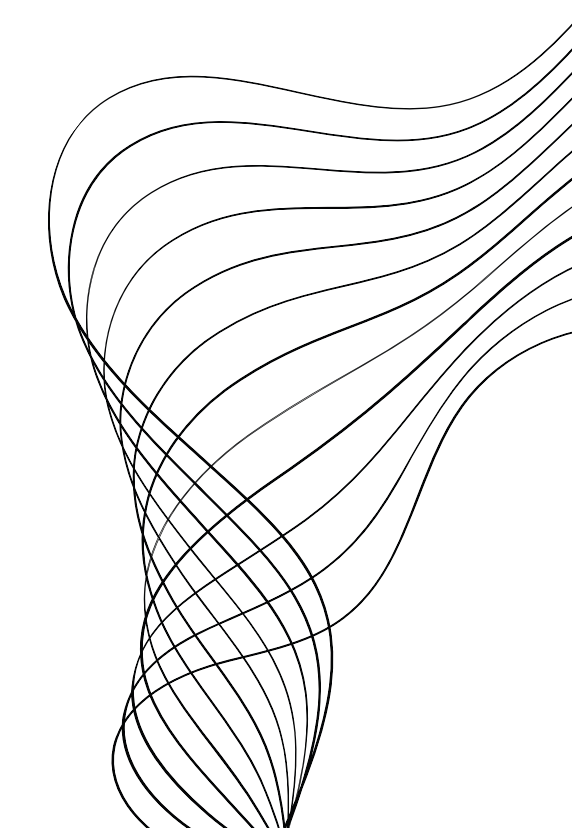